## iPhone Photography - Camera & Features - iOS 18

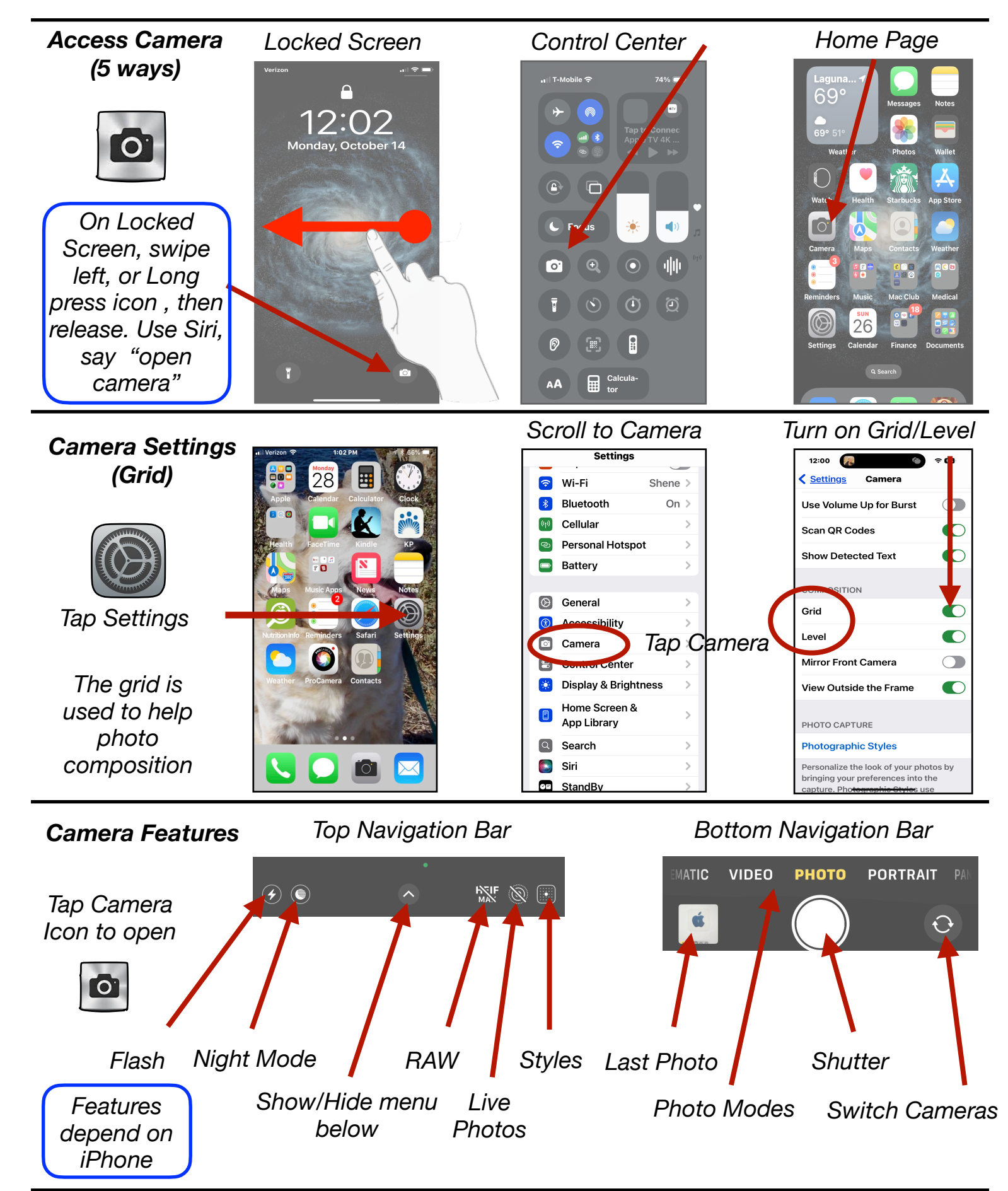

Gene Hollaway, Jan. 2025 Mac Learning Center

949-268-2263

Page 1

## iPhone Photography - Camera & Features - iOS 18

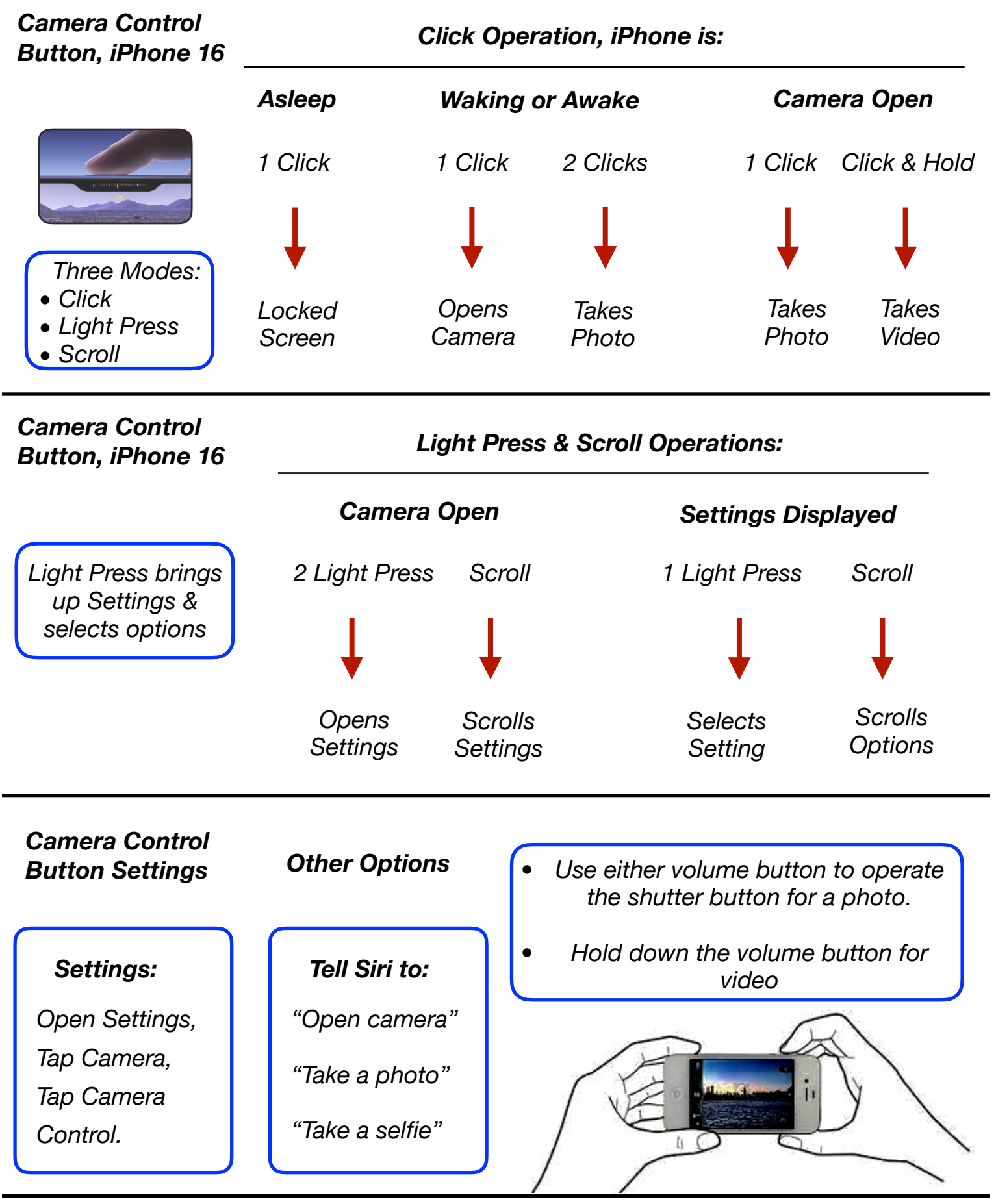

Gene Hollaway, Jan. 2025

Mac Learning Center